## Interaktiv skrivtavla Lintex eBeam

## Paletten

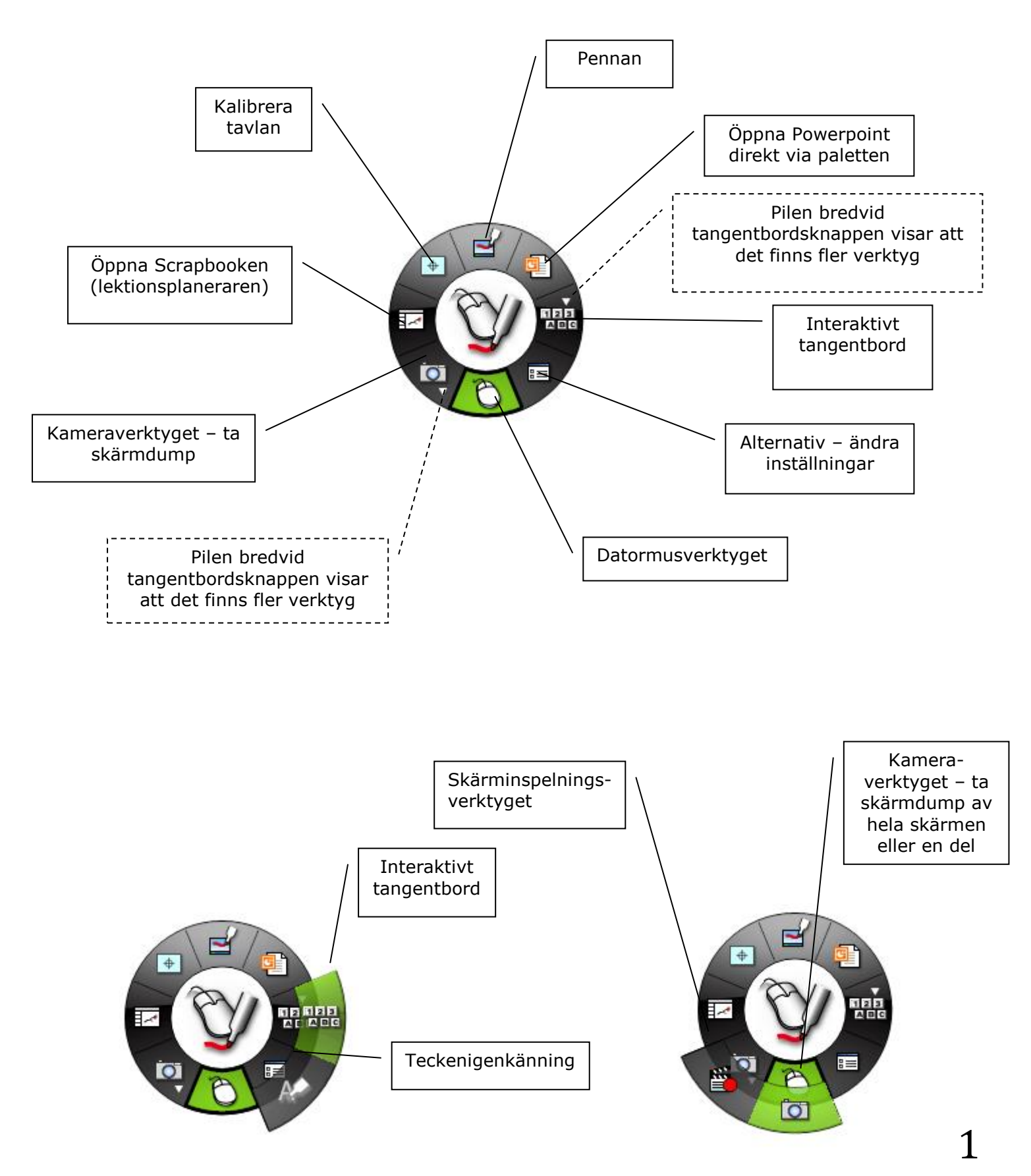

Paletten ändrar utseende automatiskt beroende på om man är i Scrapbooken eller i något annat program. Det är för att man ska ha framme de verktyg som man bäst behöver. Så här ser paletten ut när man är i Scrapbooken (när man har valt ett verktyg blir det grönt för att visa vilket verktyg som är aktivt):

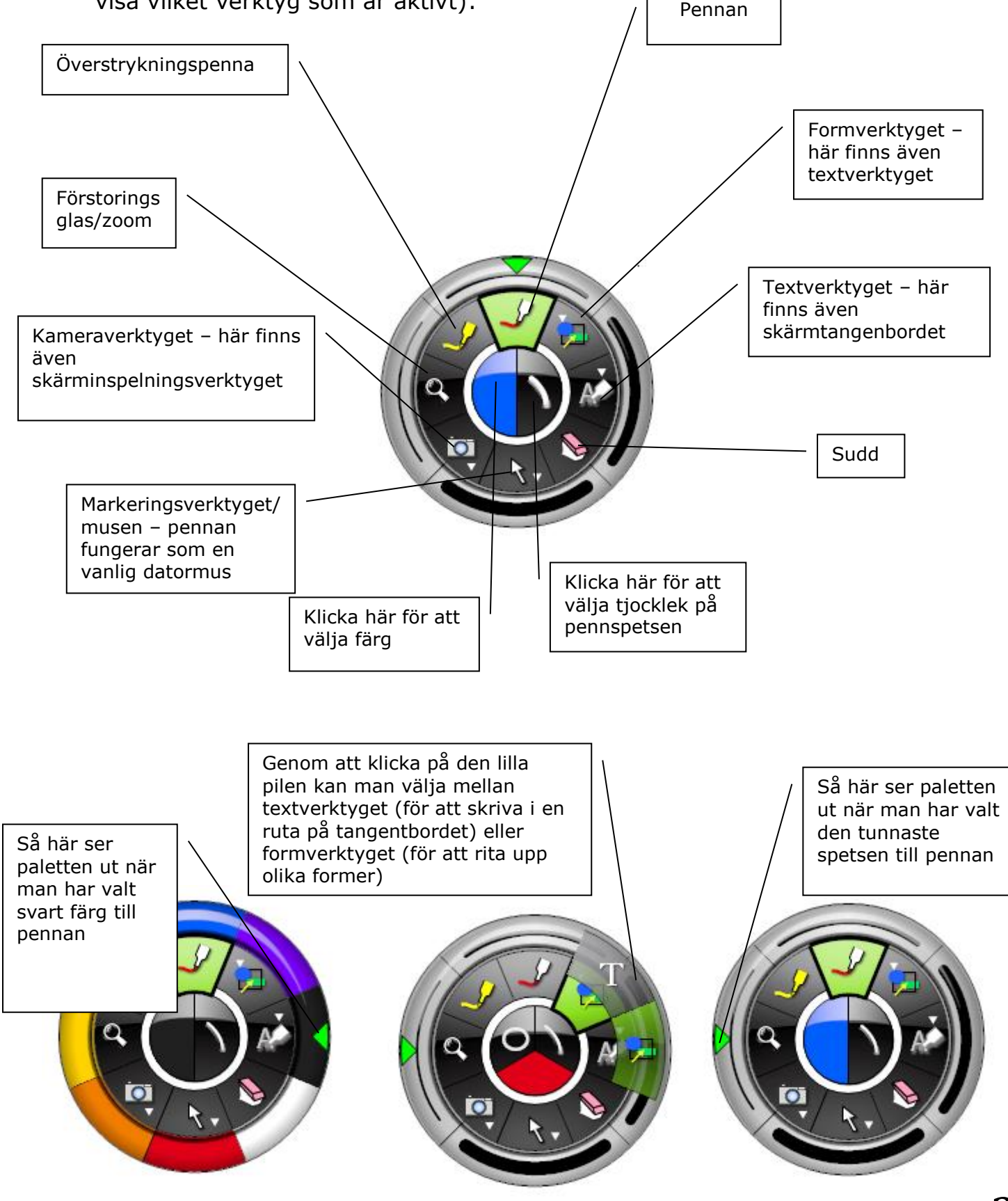

### Kalibrera den interaktiva tavlan

För att kalibrera den interaktiva tavlan klickar man på den här knappen på paletten:

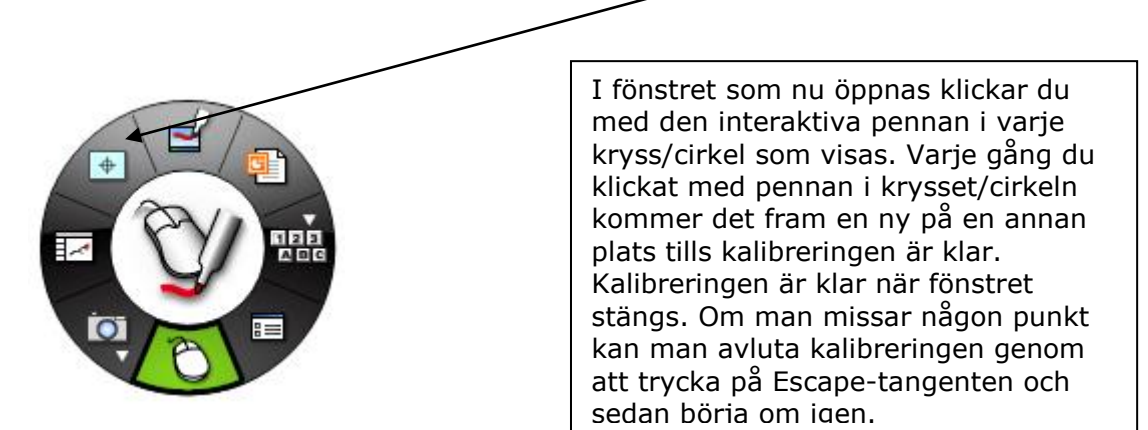

| <del>\$</del> | $\oplus$                                                                        | $\oplus$ |
|---------------|---------------------------------------------------------------------------------|----------|
|               | Använd muspennan och klicka varje markerad punkt.<br>Tryck Esc för att avbryta. |          |
|               |                                                                                 |          |
| $\oplus$      | $\oplus$                                                                        | $\oplus$ |
|               |                                                                                 |          |
|               |                                                                                 |          |
| $\oplus$      | $\oplus$                                                                        | $\oplus$ |

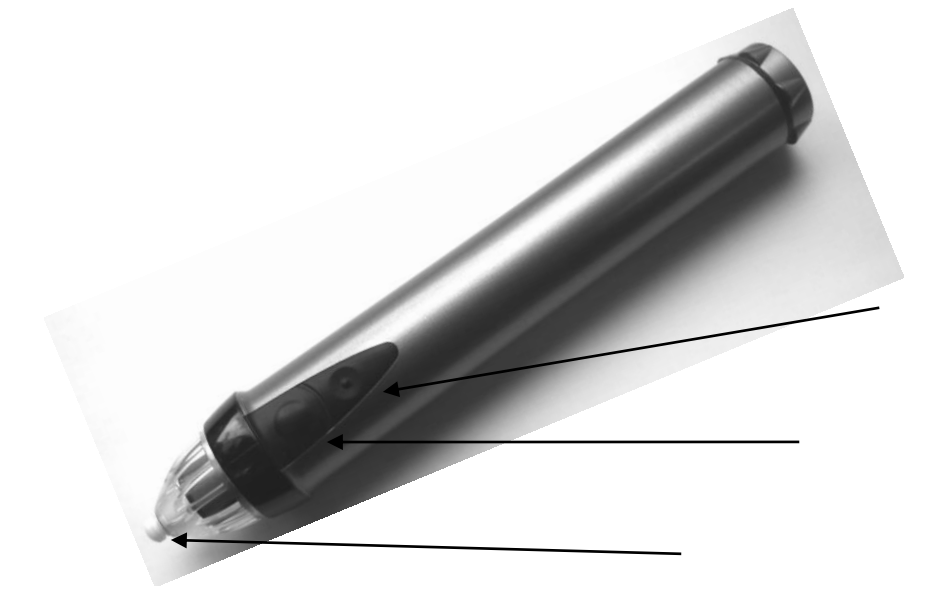

Genom att klicka på den här lilla symbolen i fältet nere till höger (i aktivitetsfältet) kommer man åt eBeam-programmet. Det kan vara bra om man behöver ändra några inställningar eller om man exempelvis inte hittar paletten.

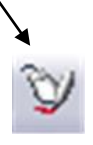

## **Scrapbook - lektionsplaneraren**

Scrapbook är ett så kallat skalprogram, det vill säga att det är du som användare som skapar presentationer, lektioner och visningar i programmet. Det är med hjälp av Scrapbook som du kan använda den interaktiva pennan tillsammans med paletten för att rita och göra anteckningar på tavlan och spara dem i datorn, för att sedan kunna skriva ut, e-posta eller ta fram anteckningarna igen.

Scrapbook ger dig också möjligheter att infoga bilder från antingen clipart-biblioteket eller egna bilder. Du kan också infoga länkar, musik/ljud och film i en presentation.

Med hjälp av pennan och paletten kan du manövrera din dator och samtidigt komma åt de viktigaste funktionerna i Scrapbook.

#### Använda tavlan som en whiteboard

Börja med att starta programmet Scrapbook, genom att dubbelklicka på ikonen för eBeam Interact på skrivbordet eller genom att klicka på Startknappen, sedan Alla program och leta därefter upp eBeam Interact:

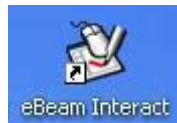

Då får man upp det här programmet:

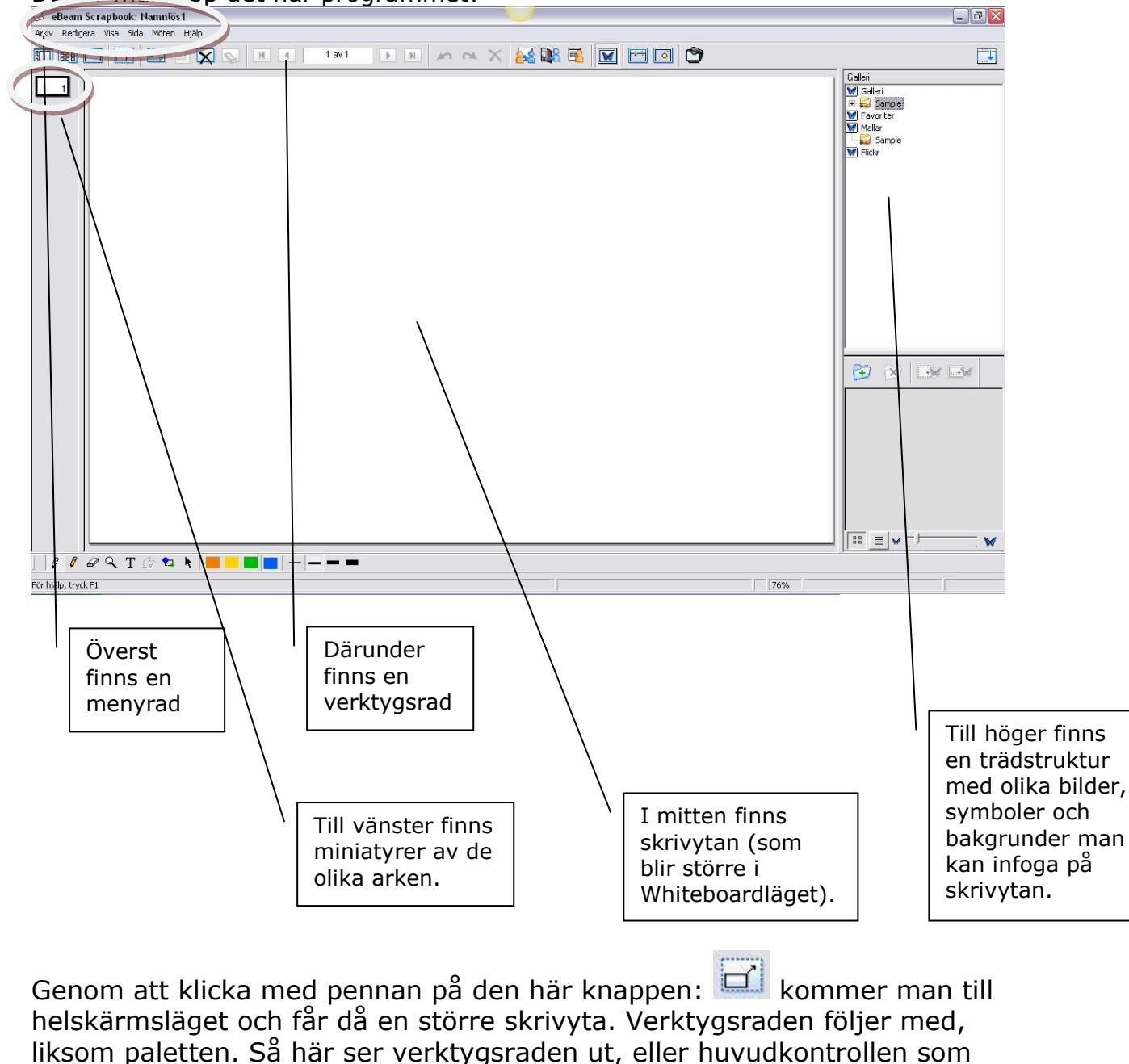

den också kallas:

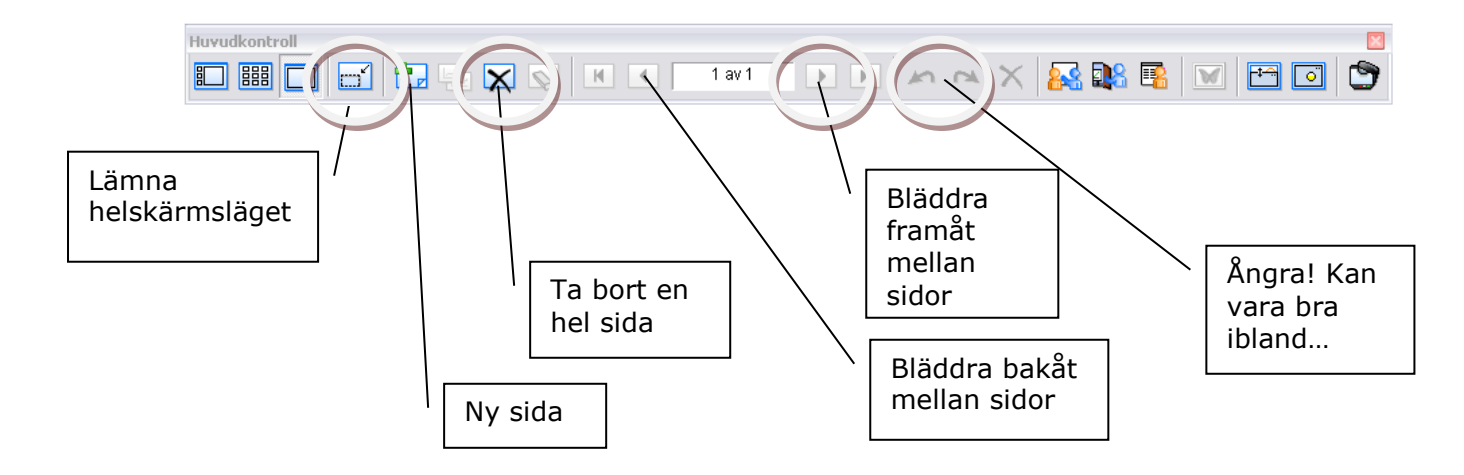

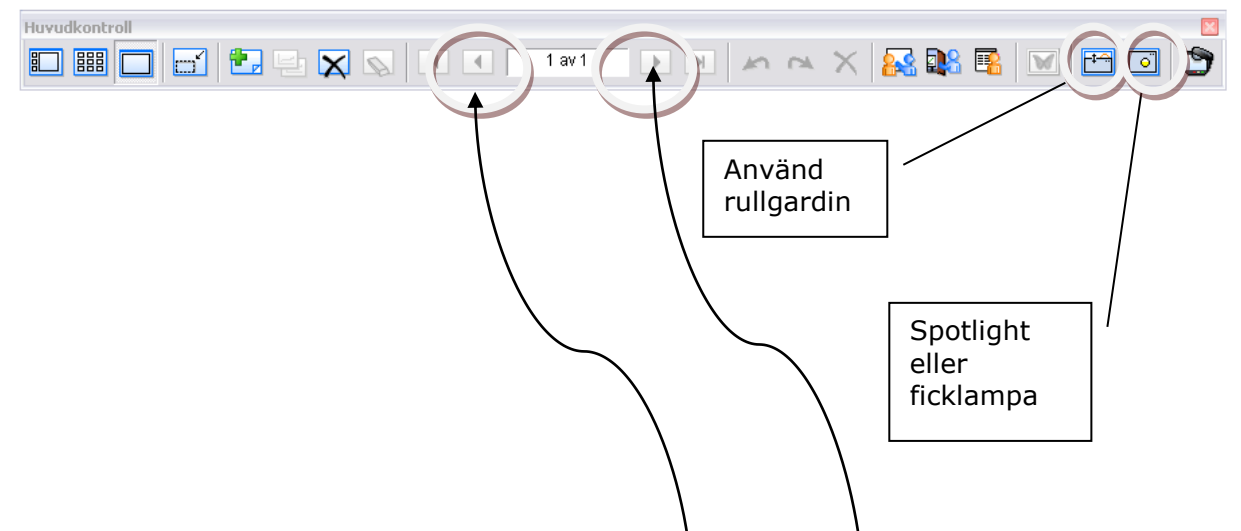

Välj pennan i paletten, välj färg och tjock ek, anteckna, skriv eller rita. När sidan är full väljer man en ny sida och kan fortsätta. Därefter kan man bläddra mellan de olika sidorna med **framåt**- och **bakåtpilarna**.

För att lämna helskärmsläget och **återgå till Scrapbooken** med alla verktyg och möjlighet att spara dina anteckningar klickar du samma knapp som man gjorde för att komma till helskärmsläget.

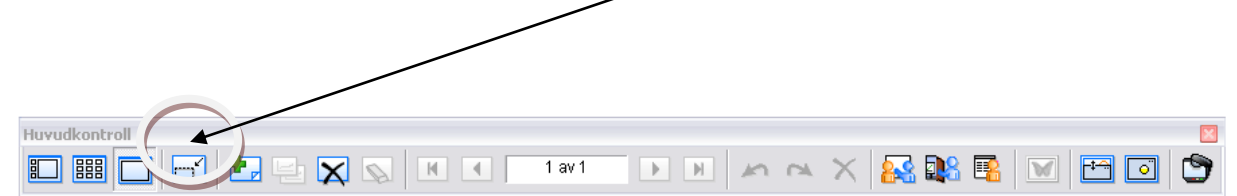

För att spara din lektionsdel klickar du på **Arkiv** i menyn och väljer **Spara som**. I grundinställningarna sparas din lektionsdel i mappen **Min Scrapbook**.

| Arkiv   | Redigera        | Visa    | Sida   | Möten  | н |
|---------|-----------------|---------|--------|--------|---|
| D Nyt   | t               |         |        | Ctrl+N |   |
| 🚰 Öppna |                 |         | Ctrl+O |        |   |
| Imp     | ortera/Sam      | imanfo  | ga     |        |   |
| Spara   |                 | Ctrl+S  |        |        |   |
| Spa     | ara som         |         |        |        |   |
| Spa     | ara som web     | obsida. | 1      |        |   |
| Ark     | ivera möte.     | 202     |        |        |   |
| Här     | nta möte        |         |        |        |   |
| Uts     | kriftsformat    |         |        |        |   |
| Skr     | ivarinställnir  | ngar    |        |        |   |
| Skr     | iv ut sida      |         |        |        |   |
| 🖨 Skr   | iv ut           |         |        | Ctrl+P |   |
| Skie    | :ka             |         |        |        |   |
| Skie    | :ka till Kindle | a       |        |        |   |
| 1 Li    | ntexdemo a      | allmän  |        |        |   |
| 2 Li    | ntexdemo        |         |        |        |   |
| 3 Li    | ntexdemo        |         |        |        |   |
| 4 N     | amnlös2         |         |        |        |   |
| Ave     | duta            |         |        |        |   |

## Infoga bilder direkt från Flickr

I kontrollpanelen till vänster väljer du **Flickr** (längst ned i listan). Klicka på fjärilsikonen. I rutan under skriver du in sökord och klickar på **förstoringsglaset** eller Enter-knappen på tangentbordet.

| and a second and a second second seco |                 |            |     |
|----------------------------------------------------------------------------------------------------|-----------------|------------|-----|
| Arky Redigera Visa Sida Möten Hildo                                                                                                    |                 |            |     |
| 🖸 🕮 🗖 🗃 💽 — 🗙 🔊 н к. такт. — э. н.                                                                                                    | ~ ~ X 🔜 🛯 🗖 🗖 🗖 | ۶.         |     |
|                                                                                                    |                 | Galei      |     |
|                                                                                                    |                 |            |     |
|                                                                                                    |                 |            | . w |
|                                                                                                    |                 | La lassa d |     |
| For hijalp, tryck H1                                                                                                    | J.              | ] 76% ]    |     |

Nu får man resultatet av sin sökning.

**Dubbelklicka på bilden** som du vill använda, då infogas bilden direkt in på anteckningsytan.

Man kan också **klicka på bilden en gång för att markera den** och sedan välja mellan att **lägga till den som bakgrund** (den täcker då (nästan) hela den vita ytan, eller att **lägga till den som objekt**. Om man väljer det sista blir den lika stor som originalbilden är.

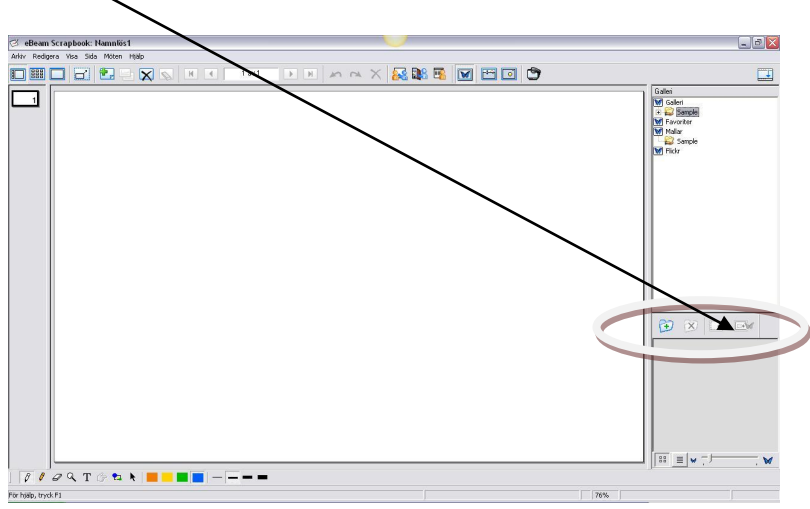

Nu har du infogat bilden i din lektion, du kan nu välja helskärmsverktyget och göra anteckningar på och runt din bild. Man kan även flytta på bilden och (om man inte har infogat den som bakgrund) man kan också ändra storlek på den.

Man kan givetvis också infoga bilder från en digitalkamera eller andra bilder som man har sparat någonstans på datorn.

#### Infoga länkar

#### - externa webbsidor, dokument eller andra sidor i din lektion.

Att infoga länkar gör man inte när man jobbar "framme vid tavlan" utan när man sitter vid datorn och förbereder sig. Det är enkelt att göra en länk. Du kan göra länkar av text, ritade objekt och bilder.

#### Högerklicka på ett objekt i din lektion.

I menyn som visas väljer du Redigera hyperlänk för objekt.

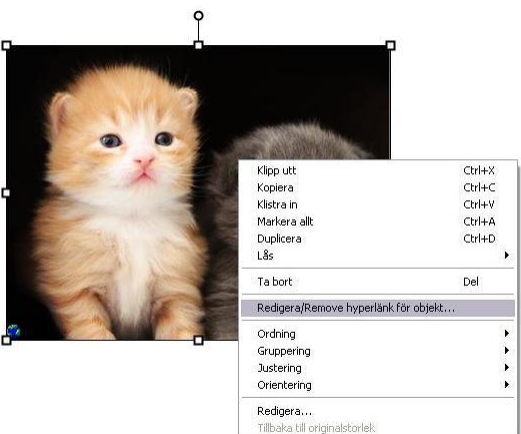

Du får nu välja på tre olika typer av länkar:

- Webbsida Länk till en webbsida
- Scrapbooksida Länk mellan dina sidor i lektionen
- Lokal fil Om du vill länka till ett färdigt dokument, ljud eller videofil du har på din dator.

|      | Redigera hyperlänk                             |
|------|------------------------------------------------|
|      | C webbsida                                     |
| X    | http://www.flickr.com/photos/crsan/2571204698/ |
|      | C Scrapbooksida                                |
| A    | Sida: 2 av 2                                   |
|      | C Lokal fil                                    |
| - AN |                                                |
|      | Bladdra                                        |
|      | Ta hort hyperlänk                              |

Väljer du **Webbsida** skriver du in adressen till den aktuella webbplatsen.

Väljer du **Scrapbooksida** skriver du in numret på den sida du vill ha eller bläddrar upp och ner med de små pilknapparna.

Väljer du **Lokal fil** och klickar på bläddra får du tillgång till alla dina dokument som finns på datorn/usb etc. När du gjort ditt val, klickar du på OK.

Klicka slutligen på Lägg till

För att ta bort en länk markerar du objektet, högerklickar och väljer **Redigera** hyperlänk för objekt. Därefter väljer du **Ta bort hyperlänk**.

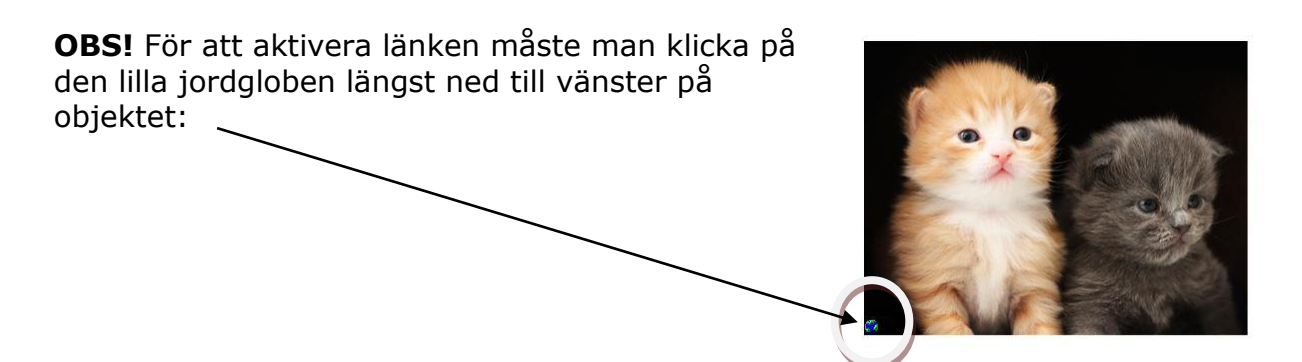

# Paletten

## Anteckna på en webbsida eller annat program

För att kunna anteckna på en webbsida eller på annan bakgrund än den i Scrapbook måste man använda paletten.

- 1. Öppna det program eller det dokument som du vill använda dig av.
- 2. Paletten följer automatiskt med.
  - 3. Välj det verktyg du vill använda dig av, exempelvis pennan. Skärmen blinkar till och det blir en grå ram runt bildskärmen. Programmet har nu tagit en bild av det som visas på skärmen.

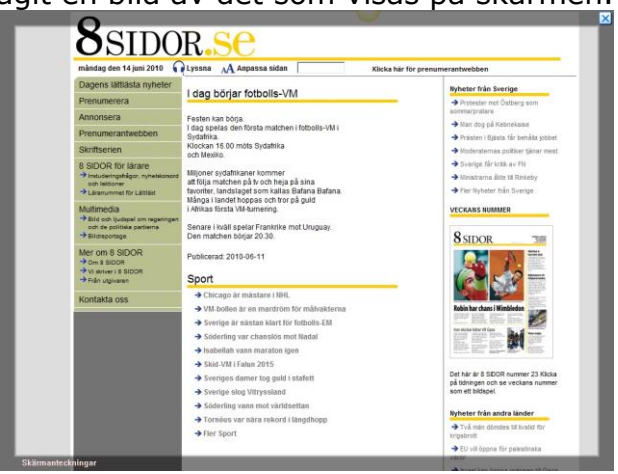

Testa att ta överstrykningspennan och markera delar av texten/bilden. Fortsätt och testa flera av de olika verktygen.

Klicka på datormusikonen för att avsluta anteckningarna.

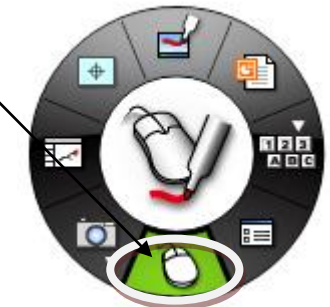

- 4. När man har antecknat färdigt på sidan och man vill fortsätta att surfa på nätet eller jobba i något annat program, klickar man på datormusikonen för att avsluta och spara en bild av bakgrunden och anteckningarna. Man kan givetvis upprepa det här momentet flera gånger, på olika sidor, eller flera gånger på samma.
- 5. När man går tillbaka till Scrapbook ser man att bakgrunden med anteckningarna har lagt sig som en miniatyrbild i Scrapbook-programmet, det vill säga som en ny sida.
- 6. Samma "teknik" kan användas om du vill göra anteckningar på exempelvis ett Worddokument. Perfekt till att göra en rättning av läxförhör? Eller på planeringsmötet? Eller på ett föräldramöte?